# The Web View Widget

© 2008 Haim Michael

### Introduction

Starting with Android 4.4, the WebView is based on the Chromium project, and therefor it works very similar to the Chrome web browser.

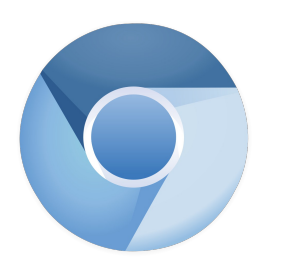

www.chromium.org

© 2008 Haim Michael

### The WebView Class

- The android platform allows us to embed the built-in web browser as a widget within the user interface of our application.
- Instantiating the WebView class we get an object that represents an embedded web browser.

### The android.webkit Package

This package includes the WebView class as well as many other relevant classes for interacting with the web kit browser.

http://developer.android.com/reference/android/webkit/package-summary.html

### The android.webkit Package

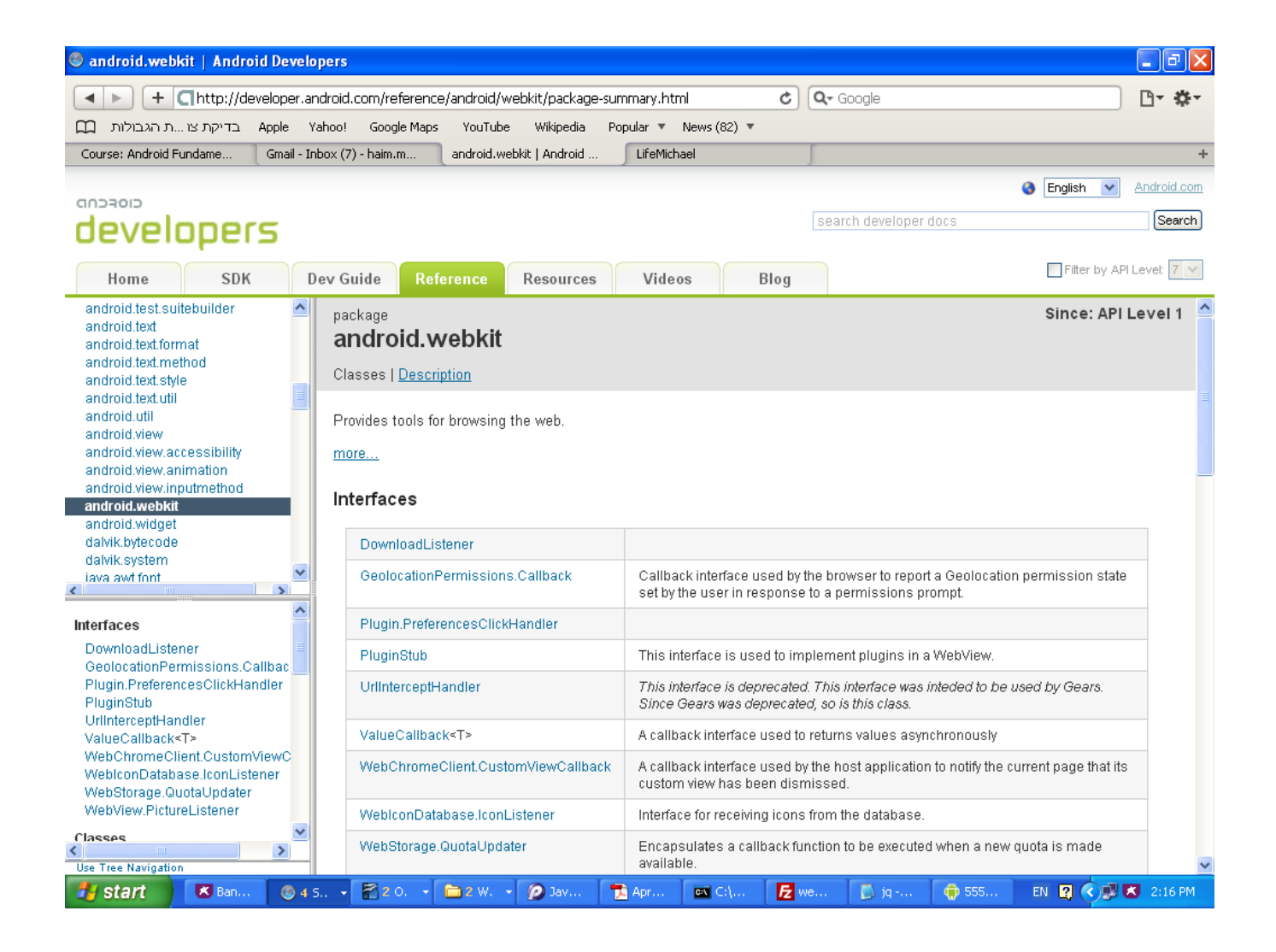

### The INTERNET Permission

Working with the WebView class we might need to add the uses permission that allows accessing to the internet to the android application manifest file.

<uses-permission android:name="android.permission.INTERNET">
</uses-permission>

Calling the loadUrl() method on a WebView object passing over a URL address we will get that web resource loaded within our web view object.

```
...
WebView browser = (WebView) findViewById(R.id.webby);
browser.loadUrl("http://www.lifemichael.com");
```

•••

```
package com.abelski.samples;
import android.app.Activity;
import android.os.Bundle;
import android.webkit.WebView;
public class WebViewSampleActivity extends Activity
   Override
   public void onCreate(Bundle savedInstanceState)
       super.onCreate(bndl);
       setContentView(R.layout.main);
       WebView browser = (WebView) findViewById (R.id.webby);
       browser.loadUrl("http://www.lifemichael.com");
```

```
<?xml version="1.0" encoding="utf-8"?>
```

```
<LinearLayout
```

```
xmlns:android="http://schemas.android.com/apk/res/android"
android:orientation="vertical"
android:layout_width="fill_parent"
android:layout_height="fill_parent">
```

```
<WebView android:id="@+id/webby"
android:layout_width="fill_parent"
android:layout_height="fill_parent" />
```

</LinearLayout>

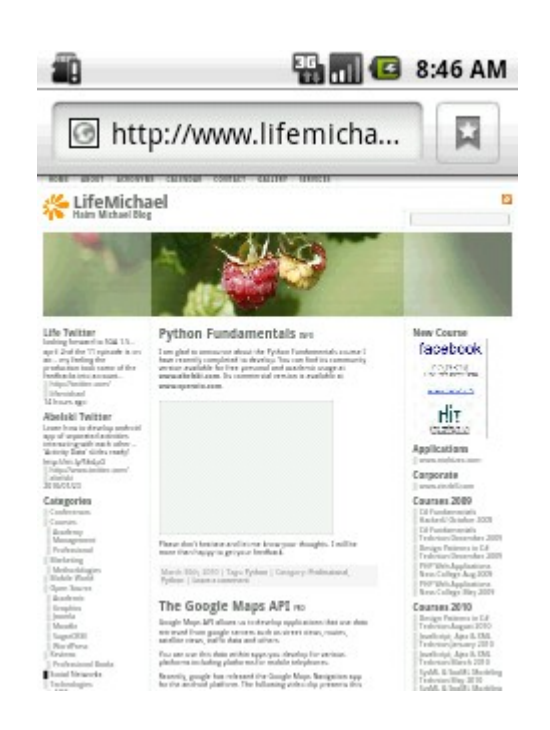

By default, the JavaScript support of the WebView object we are working with is turned off.

In order to turn on the web view support for the JavaScript language we should call the setJavaScriptEnabled() method.

...
WebView browser = (WebView) findViewById(R.id.webby);
browser.getSettings().setJavaScriptEnabled(true);

. . .

The WebView widget is based on the Chromium web browser. Each and every Java Script library supported on the google chrome web browser will be supported on the WebView.

There are many different JavaScript libraries we can use in our hybrid application.

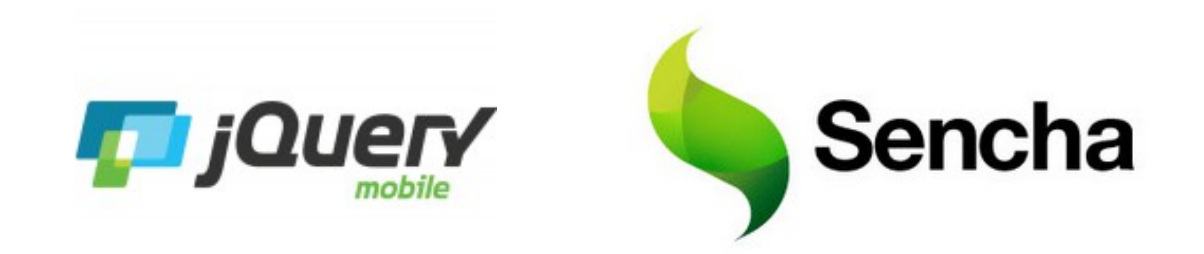

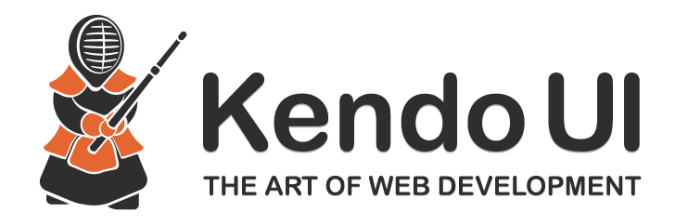

© 2008 Haim Michael

You can find samples for hybrid applications developed using SenchaTouch at

http://dev.sencha.com/deploy/touch/examples/

You can find samples for hybrid applications developed using jQueryMobile at

http://www.jqmgallery.com

The following example displays a simple HTML document that uses the jQuery UI library.

```
<html>
<head>
    <link href="http://ajax.googleapis.com/ajax/libs/</pre>
        jqueryui/1.8/themes/base/jquery-ui.css"
        rel="stylesheet"
        type="text/css"/>
    <script src=
        "http://ajax.googleapis.com/ajax/libs/jquery/1.4/jquery.min.js">
    </script>
    <script src=
        "http://ajax.googleapis.com/ajax/libs/jqueryui/1.8/jquery-
        ui.min.js">
    </script>
  <script>
  $(document).ready(function()
            $("#tabs").tabs();
    });
  </script>
</head>
```

```
<body>
<div id="tabs">
   <11]>
       <a href="#fragment-1"><span>AAA</span></a>
       <a href="#fragment-2"><span>BBB</span></a>
       <a href="#fragment-3"><span>CCC</span></a>
   <div id="fragment-1">
       AAA AAA AAA AAA AAA AAA
       AAA AAA AAA AAA AAA AAA
   </div>
   <div id="fragment-2">
       BBB BBB BBB BBB BBB BBB
       BBB BBB BBB BBB BBB BBB
   </div>
   <div id="fragment-3">
       CCC CCC CCC CCC CCC
       CCC CCC CCC CCC CCC
   </div>
</div>
</body>
</html>
```

```
package com.abelski.samples;
import android.app.Activity;
import android.os.Bundle;
import android.webkit.WebView;
public class WebViewSampleActivity extends Activity
    QOverride
    public void onCreate(Bundle bndl)
        super.onCreate(bndl);
        setContentView(R.layout.main);
        WebView browser = (WebView) findViewById(R.id.webby);
        browser.getSettings().setJavaScriptEnabled(true);
        Browser.
            loadUrl("http://www.abelski.com/courses/android/jq.html");
}
```

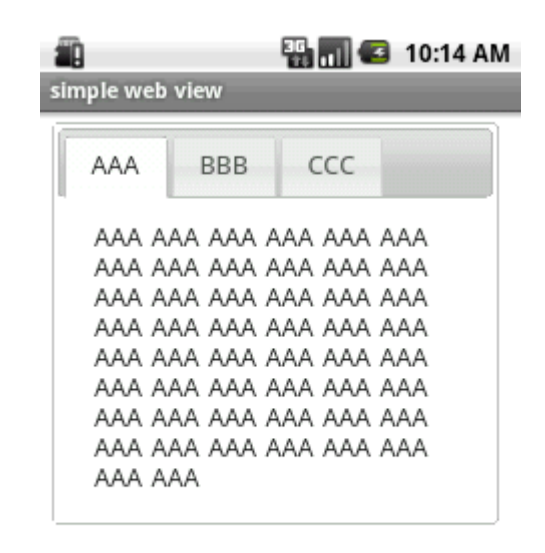

### The <code>loadData()</code> Method

Calling this method on our WebView object we can pass over a string that contains the data we want our web view object to parse and present as if it was retrieved over the web.

### The loadData() Method

```
package com.abelski.samples;
import android.app.Activity;
import android.os.Bundle;
import android.webkit.WebView;
public class WebViewSampleActivity extends Activity
   Override
   public void onCreate (Bundle bndl)
       super.onCreate(bndl);
       setContentView(R.layout.main);
       String str = "<body><h2>boga goga</h2><h4>gogo mogo";
       str += "lala</h4></body>";
       WebView browser = (WebView) findViewById (R.id.webby);
       browser.getSettings().setJavaScriptEnabled(true);
       browser.loadData(str, "text/html", "UTF-8");
```

### The loadData() Method

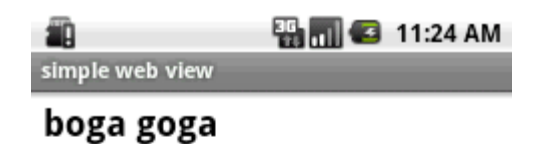

gogo mogo lala

© 2008 Haim Michael

### The WebView Methods

- Calling reload() reloads the parsed data.
- Calling goBack() takes us back to the previous page in the browser history.
- Calling goForward() takes us forward one step in the browser history.
- Calling canGoForward() returns true if there is any history to to forward to.

### The WebView Methods

- Calling goBackOrForward() goes back or forward in the browser history. Passing over a negative number causes going backward. Passing over a positive number causes going forward.
- Calling canGoBackOrForward() returns true if it is possible to go forward or backward the specified number of steps.

### The WebView Methods

**Calling** clearHistory() clears the browser history.

Calling clearCashe() clears the browser cash memory.

Each WebView object can be connected with a WebViewClient object.

Calling the setWebViewClient() method on our WebView object passing over a reference for WebViewClient object we can put the two connected with each other. The supplied callback object will be notified of a wide range of activities.

It is common to define a new class that extends WebViewClient and overrides the methods we are interested at.

Overriding the shouldOverrideUrlLoading() method we can indirectly have our web view client handling various events that take place within the scope of the WebView object.

```
package com.abelski;
```

```
import java.util.*;
import android.os.*;
import android.app.*;
import android.webkit.*;
public class WebActivity extends Activity
    Override
    public void onCreate(Bundle savedInstanceState)
        super.onCreate(savedInstanceState);
        setContentView(R.layout.main);
        String str = "";
        str += "<br><a href=\"clock\">system time</a>";
        str += "<br><a href=\"sdk\">sdk version</a>";
        str += "<br><a href=\"developer\">developer name</a>";
        WebView browser = (WebView) findViewById(R.id.webby);
        browser.getSettings().setJavaScriptEnabled(true);
        browser.setWebViewClient(new URLIntercepter());
        browser.loadData(str, "text/html", "UTF-8");
    }
```

```
public class URLIntercepter extends WebViewClient
    QOverride
    public boolean shouldOverrideUrlLoading(WebView view, String url)
        if (url.contains("clock"))
        {
            String html = "<h2>" + new Date().toString() + "</h2>";
            view.loadData(html, "text/html", "UTF-8");
            return true;
        else if(url.contains("sdk"))
        {
            String html = "<h2>The SDK version is " +
                Build.VERSION.SDK INT + "</h2>";
            view.loadData(html, "text/html", "UTF-8");
            return true;
        }
```

### The WebViewClient $\ensuremath{\text{Class}}$

```
else if(url.contains("developer"))
{
    String html = "<h2>Developer name is Haim Michael</h2>";
    view.loadData(html, "text/html", "UTF-8");
    return true;
    }
    else
    {
        return false;
    }
}
```

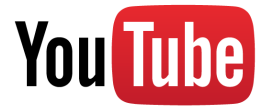

}

| 🏭 📊 📧 8:21                                                        | PM | 📆 📶 💶 8:22 рм                         |
|-------------------------------------------------------------------|----|---------------------------------------|
| weby                                                              |    | weby                                  |
| <u>system time</u><br><u>sdk version</u><br><u>developer name</u> |    | Fri Jun 25 20:21:58<br>GMT+05:30 2010 |
|                                                                   |    |                                       |
|                                                                   |    |                                       |
|                                                                   |    |                                       |

### The WebViewClient $\ensuremath{\text{Class}}$

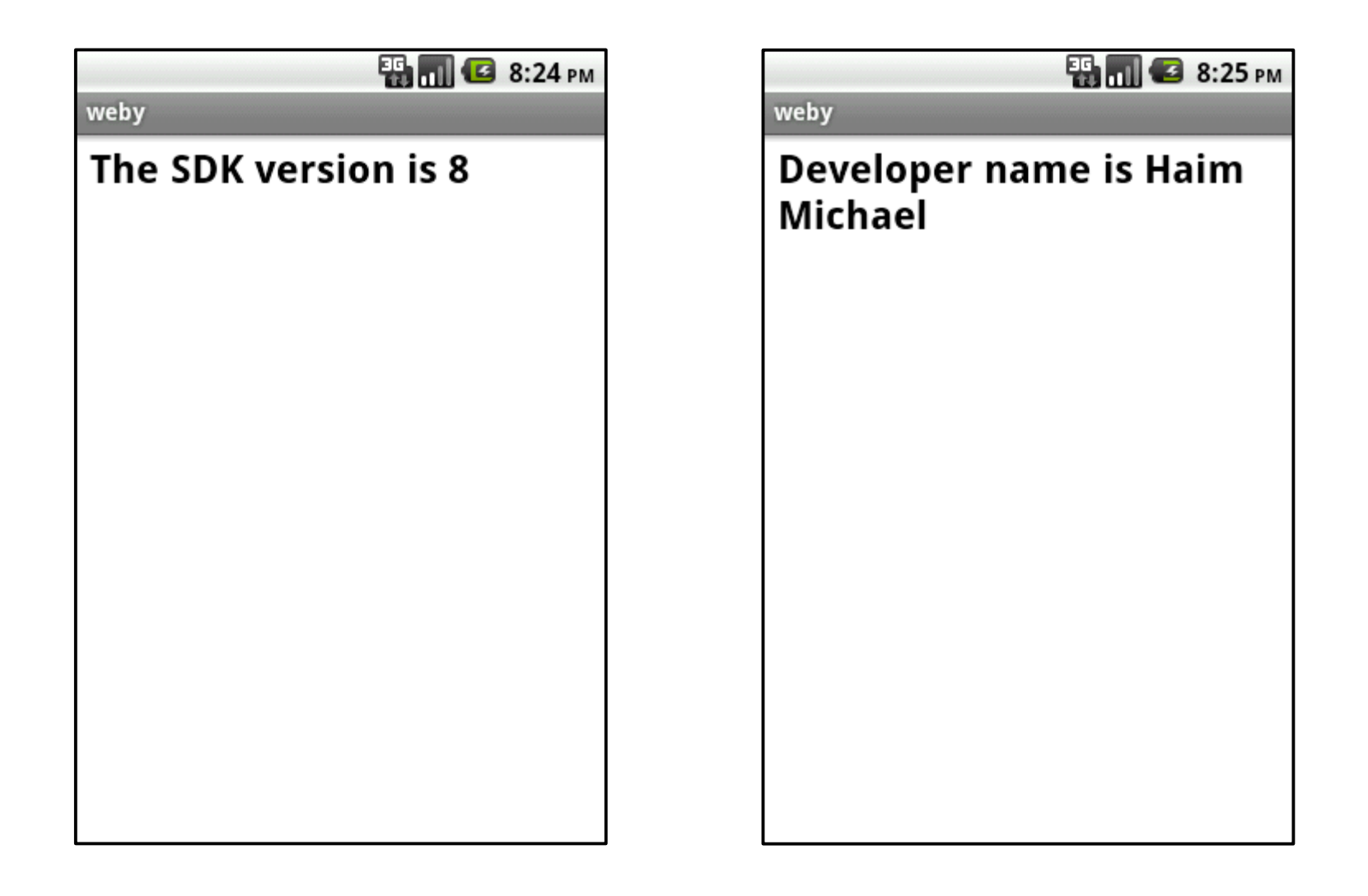

### The WebChromeClient $\ensuremath{\text{Class}}$

- Similarly to WebViewClient, each WebView object can be connected with a WebChromeClient object.
- Calling the setWebChromeClient() method on our
   WebView object passing over a reference for
   WebChromeClient object we can put the two connected.
   The supplied callback object will be notified for a wide range of activities.

### The WebChromeClient $\ensuremath{\text{Class}}$

It is common to define a new class that extends
 WebChromeClient and overrides the methods we are
 interested at.

Calling this method we can bind an object to the JavaScript execution code allowing code in JavaScript to call methods on that object.

```
public void addJavascriptInterface(
```

```
Object obj, String interfaceName)
```

The name to use within the Java Script code

Tha Java class instance we want to expose

In addition, each and every method defined in Java we want to allow its invocation from code written in JavaScript must be marked with the @android.webkit.JavascriptInterface annotation.

```
class CalculateObject
{
    @android.webkit.JavascriptInterface
    public int calculateSum(int numA, int
numB)
    {
        return numA + numB;
    }
}
```

```
public class HybridActivity extends Activity
{
    /** Called when the activity is first created. */
    Override
    public void onCreate(Bundle savedInstanceState)
        CalculateObject calcObject = new CalculateObject();
        super.onCreate(savedInstanceState);
        WebView webView = new WebView(this);
        webView.loadUrl("http://www.abelski.com/courses/android/simple.html");
        webView.getSettings().setJavaScriptEnabled(true);
        webView.addJavascriptInterface(calcObject, "ob");
        setContentView(webView);
    class CalculateObject
    {
        @android.webkit.JavascriptInterface
        public int calculateSum(int numA, int numB)
            return numA + numB;
```

```
<html>
    <head>
        <script>
        function calc()
            var a = parseInt(document.myform.num a.value,10);
            var b = parseInt(document.myform.num b.value,10);
            var sum = window.ob.calculateSum(a,b);
            document.myform.result.value = sum;
        </script>
    </head>
    <body>
        <form name="myform">
            <br/>humber 1: <input type="text" name="num a"/>
            <br/>humber 2: <input type="text" name="num b"/>
            <br/>><input type="button" onclick="calc()" value="+"/>
            <br/>result: <input type="text" name="result"/>
        </form>
    </body>
</html>
```

#### The addJavascriptInterface() Function

| 5554:avd_dd   |   |     |            |                |      |        |                   |       |    |   | x        |
|---------------|---|-----|------------|----------------|------|--------|-------------------|-------|----|---|----------|
| 🔛 📶 🌌 8:54 ам |   |     |            |                |      |        |                   |       |    |   |          |
| hybrid        |   |     |            |                |      |        |                   |       |    |   |          |
|               |   |     |            |                |      | -      |                   |       | (ك |   |          |
| number 1: 55  |   |     |            |                |      |        | _                 |       |    |   |          |
| number 2: 32  |   |     |            |                |      | $\geq$ | 4                 |       |    |   |          |
| +             |   |     |            | 6              |      | 7      | $\prec$           |       |    |   |          |
| result: 87    |   |     |            |                |      |        |                   |       |    |   |          |
|               |   |     |            |                | ) (1 | IENU   | 5                 |       | 9) |   |          |
|               |   |     |            |                |      |        |                   |       |    |   |          |
|               |   |     |            |                |      |        |                   |       |    |   |          |
|               |   | , I | <u>_</u> @ | <del>ء</del> # | , \$ | -%     | c ^               | - &   | 。* | 0 |          |
|               |   | 1   | 2~         | 3 "            | 4    | 5      | <u></u> δ         | /     | ŏ  | 9 | -        |
|               | ( | Q   | W          | Е              | R    | Τ`     | Ύ                 | U -   | Ι  | 0 | Р        |
|               | / | A   | s`         | D              | F    | G      | H <sup>&lt;</sup> | <br>> | κ' | L | DEL      |
|               |   | 슝   | Ζ          | Х              | С    | V      | В                 | N     | М  |   | <b>↓</b> |
|               |   | ALT | SYM        | @              |      | L      | _                 | →     | 1? | , | ALT      |
|               |   |     |            |                |      |        |                   |       |    |   |          |

When the activity is paused we would like to pause the execution of the Java Script code in our WebView.

#### We can achieve it adding into the onResume() and the

onPause() call back functions the following code.

```
@Override
public void onPause()
{
    super.onPause();
    web.getSettings().setJavaScriptEnabled(false);
}
@Override
public void onResume()
{
    super.onResume();
    web.getSettings().setJavaScriptEnabled(true);
}
```

```
package com.abelski.samples;
                                                            <u>HybridActivity</u>
public class HybridActivity extends Activity
{
                                                             You Tube
   private WebView web;
    Override
    public void onPause()
        super.onPause();
        web.getSettings().setJavaScriptEnabled(false);
    @Override
    public void onResume()
        super.onResume();
        web.getSettings().setJavaScriptEnabled(true);
}
```

```
QOverride
public void onCreate(Bundle savedInstanceState)
{
    super.onCreate(savedInstanceState);
    setContentView(R.layout.activity hybrid);
    web = (WebView) findViewById(R.id.webView1);
    //web.getSettings().setJavaScriptEnabled(true);
    web.loadUrl("file:///android asset/www/index.html");
    web.addJavascriptInterface(new Logic(), "ob");
    Button bt = (Button) findViewById(R.id.button1);
    bt.setOnClickListener(new View.OnClickListener()
    {
        Override
        public void onClick(View v)
            Intent intent = new Intent(HybridActivity.this,
                    com.abelski.samples.AnotherActivity.class);
            startActivity(intent);
        }
    });
}
```

```
public class Logic
{
    public void writeToLog(String tag,String str)
    {
       Log.i(tag,str);
    }
}
```

```
package com.abelski.samples;
import android.app.Activity;
import android.os.Bundle;
import android.widget.TextView;
public class AnotherActivity extends Activity
{
    Override
    public void onCreate(Bundle savedInstanceState)
        super.onCreate(savedInstanceState);
        TextView text = new TextView(this);
        text.setText("another activity");
        text.setTextSize(20);
        this.setContentView(text);
```

#### AnotherActivity

```
<script type="text/javascript">
index = 1;
setInterval(function(){writeLog();},1000);
function writeLog()
{
    var msg = "within writeLog function... index="+index;
    window.ob.writeToLog("js",msg);
    document.getElementById("msg").innerHTML = msg;
    index++;
}
</script>
</div id="msg">...<//div>
```

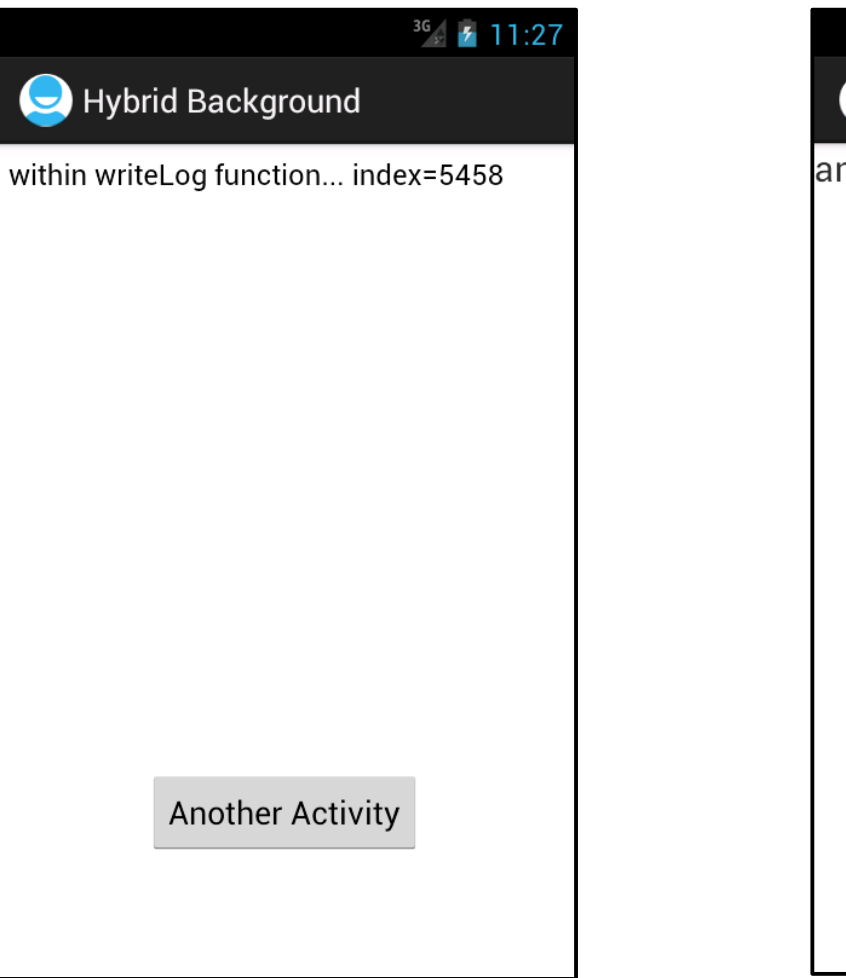

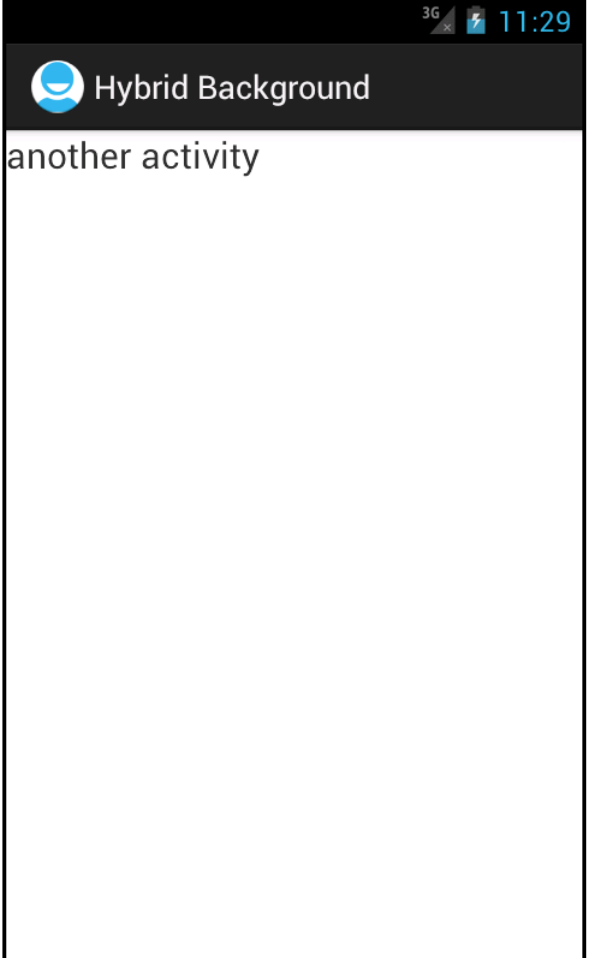

We can use the loadUrl (or loadData) methods for calling functions that were defined in JavaScript.

webView.loadUrl("javascript:increment()");

```
public class JavaCallingJavaScript extends Activity {
    Override
    protected void onCreate(Bundle savedInstanceState) {
        super.onCreate(savedInstanceState);
        LinearLayout layout = new LinearLayout(this);
        final WebView webView = new WebView(this);
        webView.getSettings().setJavaScriptEnabled(true);
        webView.loadUrl("file:///android asset/demo3.html");
        Button bt = new Button(this);
        bt.setText("count");
        bt.setOnClickListener(new View.OnClickListener() {
            00verride
            public void onClick(View v) {
                webView.loadUrl("javascript:increment()");
        });
        layout.addView(bt);
        layout.addView(webView);
                                                       You Tube
        setContentView(layout);
```

```
<!DOCTYPE html>
<html>
<head lang="en">
    <meta charset="UTF-8">
   <title></title>
                                                —— demo3.html
</head>
<body>
<h3>Java Calling JavaScript</h3>
<div id="msq">0</div>
<script>
    function increment()
        var ob = document.getElementById("msg");
        ob.innerText = parseInt(ob.innerText)+1;
</script>
</body>
</html>
```

# <sup>36</sup> 7 4:07 JavaCallingJavaScript COUNT Java Calling JavaScript 2 0 $\triangleleft$

- We can alternatively invoke the evaluateJavascript method on the WebView object we use.
- The first argument is the code in JavaScript we want to execute (e.g. code that calls a function in JavaScript).
- The second argument is a reference for a listener object on which the onReceiveValue will be invoked when the code in JavaScript completes and returns a value.

```
public class JavaCallingJavaScript extends Activity {
    @Override
    protected void onCreate(Bundle savedInstanceState) {
        super.onCreate(savedInstanceState);
        LinearLayout layout = new LinearLayout(this);
        final WebView webView = new WebView(this);
        webView.getSettings().setJavaScriptEnabled(true);
        webView.loadUrl("file:///android asset/demo3.html");
        Button bt = new Button(this);
        bt.setText("count");
        bt.setOnClickListener(new View.OnClickListener()
            webView.evaluateJavascript("increment()",
                new ValueCallback<String>()
                 {
                     QOverride
                    public void onReceiveValue(String value)
                    Log.i("rcv", value);
            });
        });
        layout.addView(bt);
        layout.addView(webView);
        set`ContentView(layout);
                              © 2008 Haim Michael
}
```

```
<!DOCTYPE html>
<html>
<head lang="en">
    <meta charset="UTF-8">
   <title></title>
                                                —— demo3.html
</head>
<body>
<h3>Java Calling JavaScript</h3>
<div id="msq">0</div>
<script>
    function increment()
        var ob = document.getElementById("msg");
        ob.innerText = parseInt(ob.innerText)+1;
</script>
</body>
</html>
```

# <sup>36</sup> 7 4:07 JavaCallingJavaScript COUNT Java Calling JavaScript 2 0 $\triangleleft$

- We can debug the code in JavaScript running inside the web view using the google chrome dev tools.
- In order to enable it, we should first invoke the setWebContentsDebuggingEnabled static method that was defined in WebView.

WebView.setWebContentsDebuggingEnabled(true);

We should open Chrome web browser and browse at the following URL address:

chrome://inspect/#devices

| Inspect wit                                       | h Chrome Devel ×              |                                           |              | I | life |
|---------------------------------------------------|-------------------------------|-------------------------------------------|--------------|---|------|
| $\leftarrow \Rightarrow \mathbf{C}$ $\Box$ chrome | ://inspect/#devices           |                                           | <b>x</b> + Q | K | Ξ    |
| DevTools                                          | Devices                       |                                           |              |   |      |
| Devices                                           | Discover USB devices          | Port forwarding                           |              |   |      |
| Pages                                             |                               |                                           |              |   |      |
| Extensions                                        | Pending authentication: pleas | e accept debugging session on the device. |              |   |      |
| Apps                                              | Android SDK built for         | Dr x86 #EMULATOR-5554                     |              |   |      |
| Shared workers                                    | WebView in com.lifemich       | ael.ourdebuggingdemo (39.0.0.0)           |              |   |      |
| Service workers                                   | demo html fi                  | e.///android_asset/demo.html              |              |   |      |
| Other                                             | at (264, 243)<br>inspect      | size 816 × 258                            |              |   |      |

| Q Elements Network Sources Timeline Profiles Resources Audits Console AngularJS                                                                                                    |                                                              | E                                                                                   | *                                                                                      |                                                                     |
|----------------------------------------------------------------------------------------------------|--------------------------------------------------------------|-------------------------------------------------------------------------------------|----------------------------------------------------------------------------------------|---------------------------------------------------------------------|
| S S I demo.html ×                                                                                                    | П                                                            | 0                                                                                   | +                                                                                      | 1                                                                   |
| ▼ ③ file:// 1 <h2>demo</h2>                                                                                                    | ▼ V                                                          | Natch                                                                               | Expt                                                                                   | esston                                                              |
| <pre>interview interview i</pre> | ▼ (<br>▼ S<br>▼ E<br>● (<br>)<br>• (<br>)<br>• (<br>)<br>• ( | Call SI<br>Not<br>Scope<br>Not<br>Break<br>demo<br>var n<br>DOM I<br>KHR B<br>Event | a A<br>Pause<br>Varia<br>Pause<br>Doints<br>.html<br>um1 =<br>Break<br>reakp<br>Lister | sync<br>d<br>bles<br>d<br>:13<br>: pa<br>points<br>oints<br>ner Bre |
| {} Line 18, Column 10                                                                                                    |                                                              |                                                                                     |                                                                                        |                                                                     |
| Console Search Emulation Rendering                                                                                                    |                                                              |                                                                                     |                                                                                        |                                                                     |

# Handling The Back Button

- When the user presses the device's back button he is taken to the previous activity.
- We can override this normal behavior by overriding the onBackPresses() function, that was defined in Activity.

```
...
public onBackPresses() {
    webView.loadUrl(...);
}
```